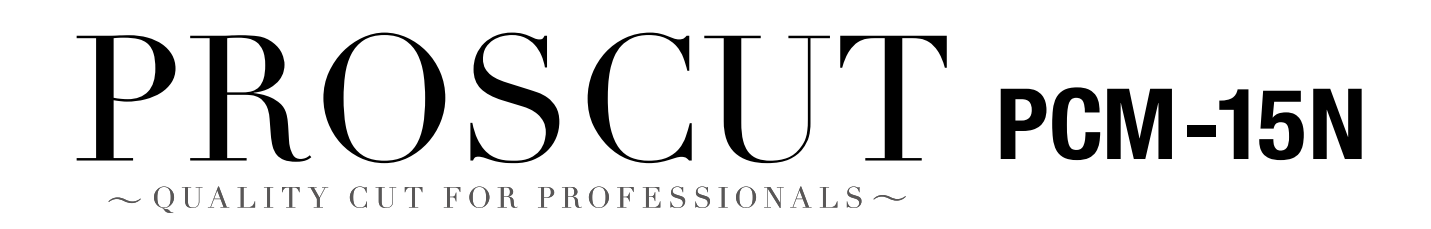

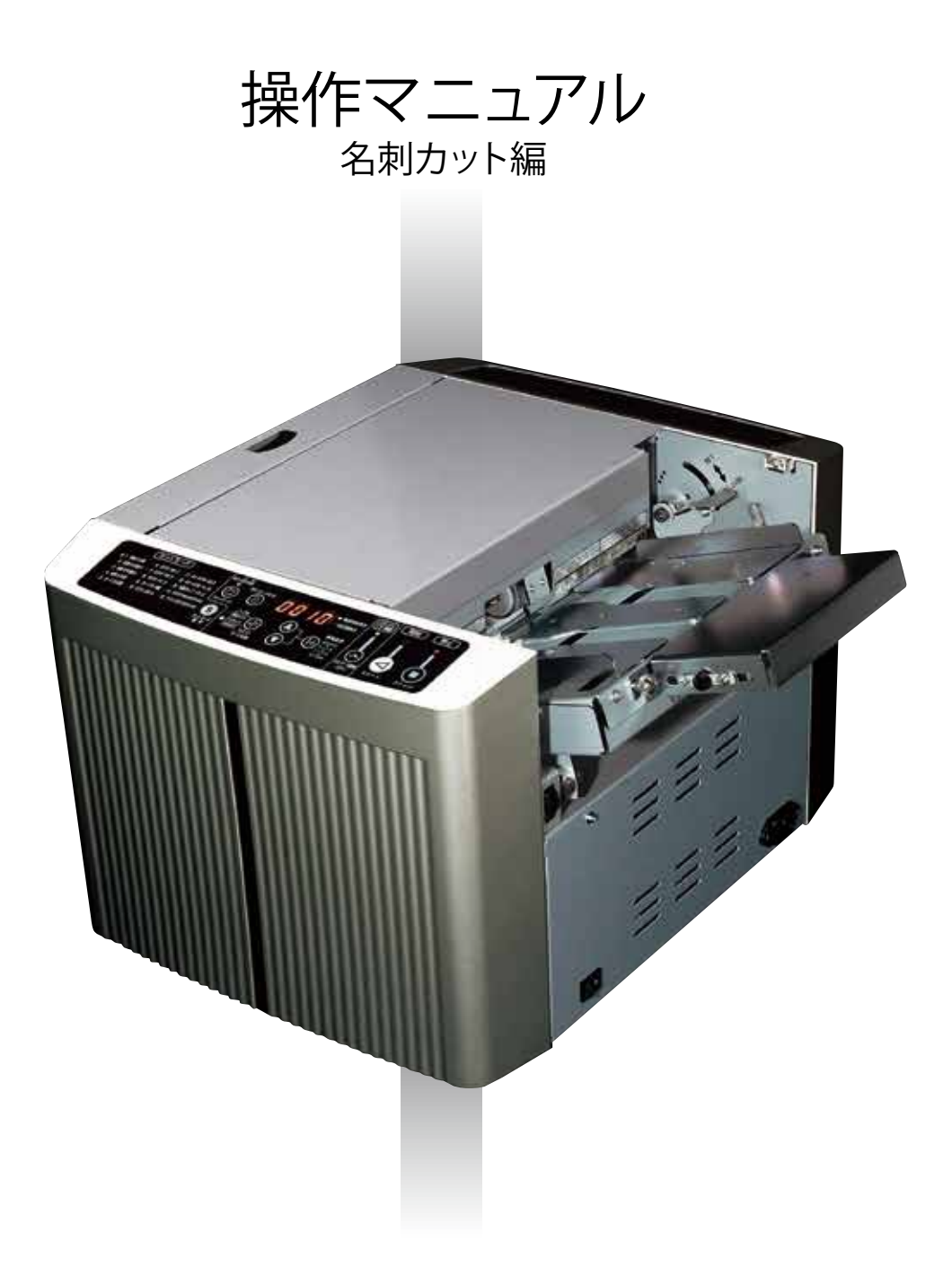

## Inter-Techno Co.,Ltd.

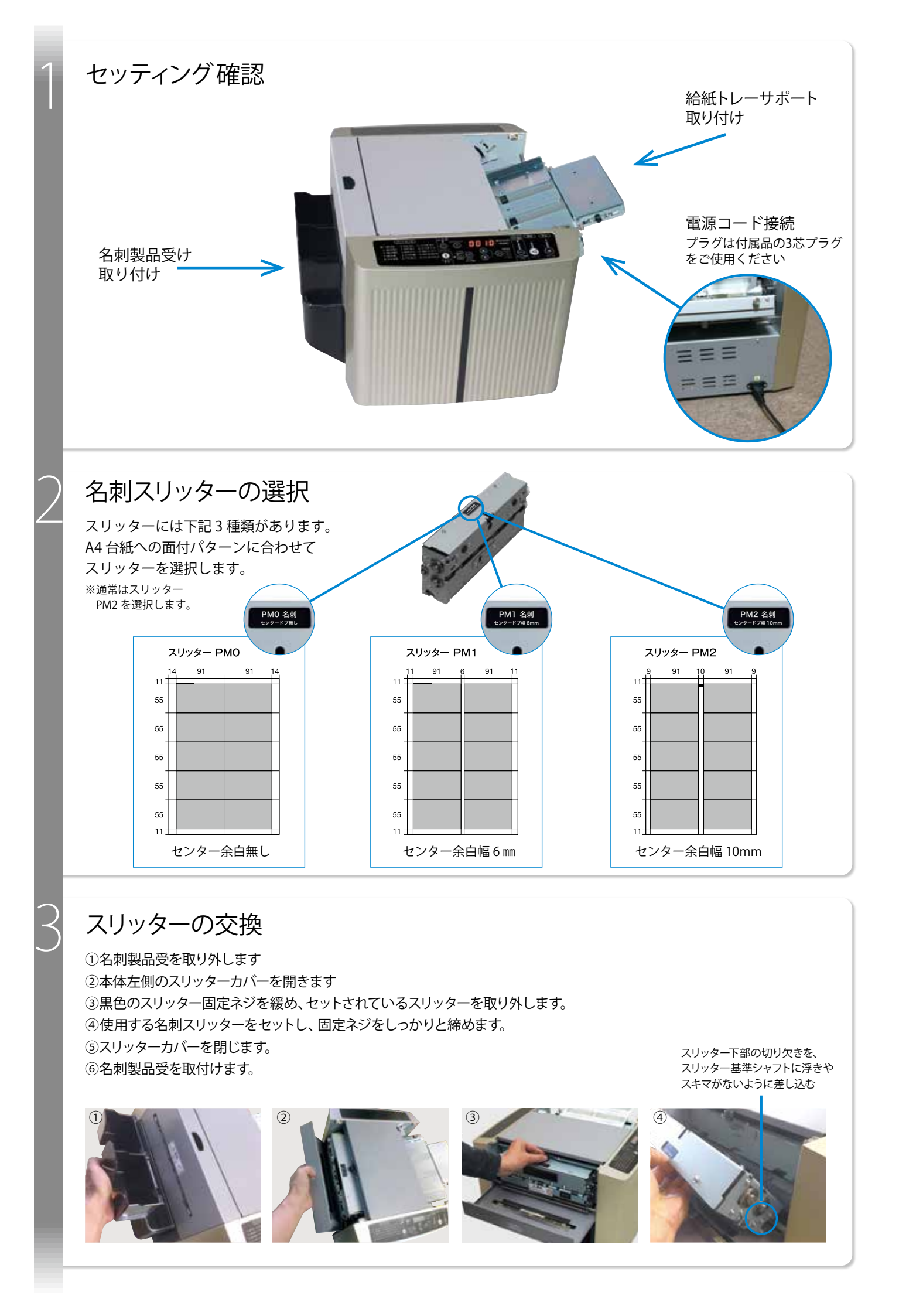

## カットモードの選択

カットモードとは

カード(名刺の 55 mm短辺)とカードの間に余白を入れながらカットする設定のことです。 カットモード選択ボタンを押してカットモードを選択します。

●名刺デザインが白色(単色背景)の場合 → モード1(シングルカット)を選択
●名刺デザインが異色の場合 → モード3(ダブルカット)を選択

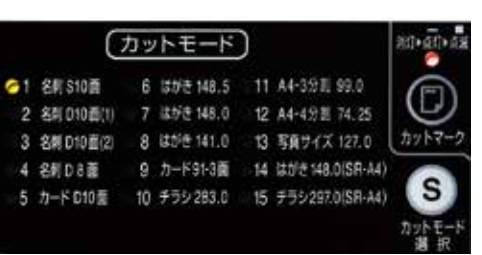

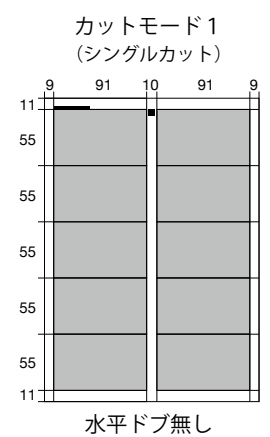

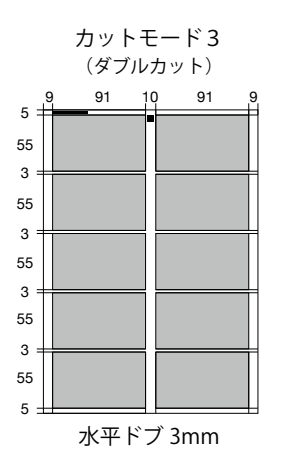

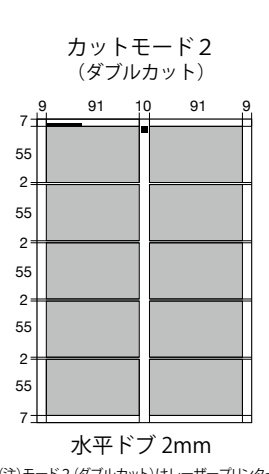

(注)モード2(ダブルカット)はレーザープリンターの 印刷不可領域で名刺デザインが欠ける場合の緊急 避難モードです。基本的には使用しないでください。

※面付図はスリッターが PM2 の場合のものです。

## カットマーク機能

カットマーク機能とは プリントズレ(紙送方向)をカッター側で1枚1枚自動補正カットする機能です。

●スリッターPM0、PM1面付使用マーク → カットマークボタン1回押しランプ点灯
●スリッターPM2面付使用マーク → カットマークボタン2回押しランプ点減

<カットマーク機能を使用しない場合>

●カットマークランプ → 消灯 でカット可能です。 プリントズレはマニュアル微調機能で調整します。

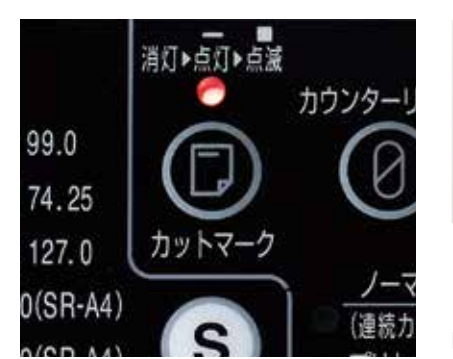

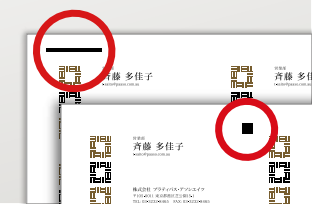

カットマークには2種類のマークがあります。

マークは用紙先端に近いため、印刷不可領域に入り欠けることがあります。 PM2 レイアウトを選択し、■マークを使用することをおすすめします。

※カットマークの位置、マニュアル微調機能については取扱説明書を参照ください。

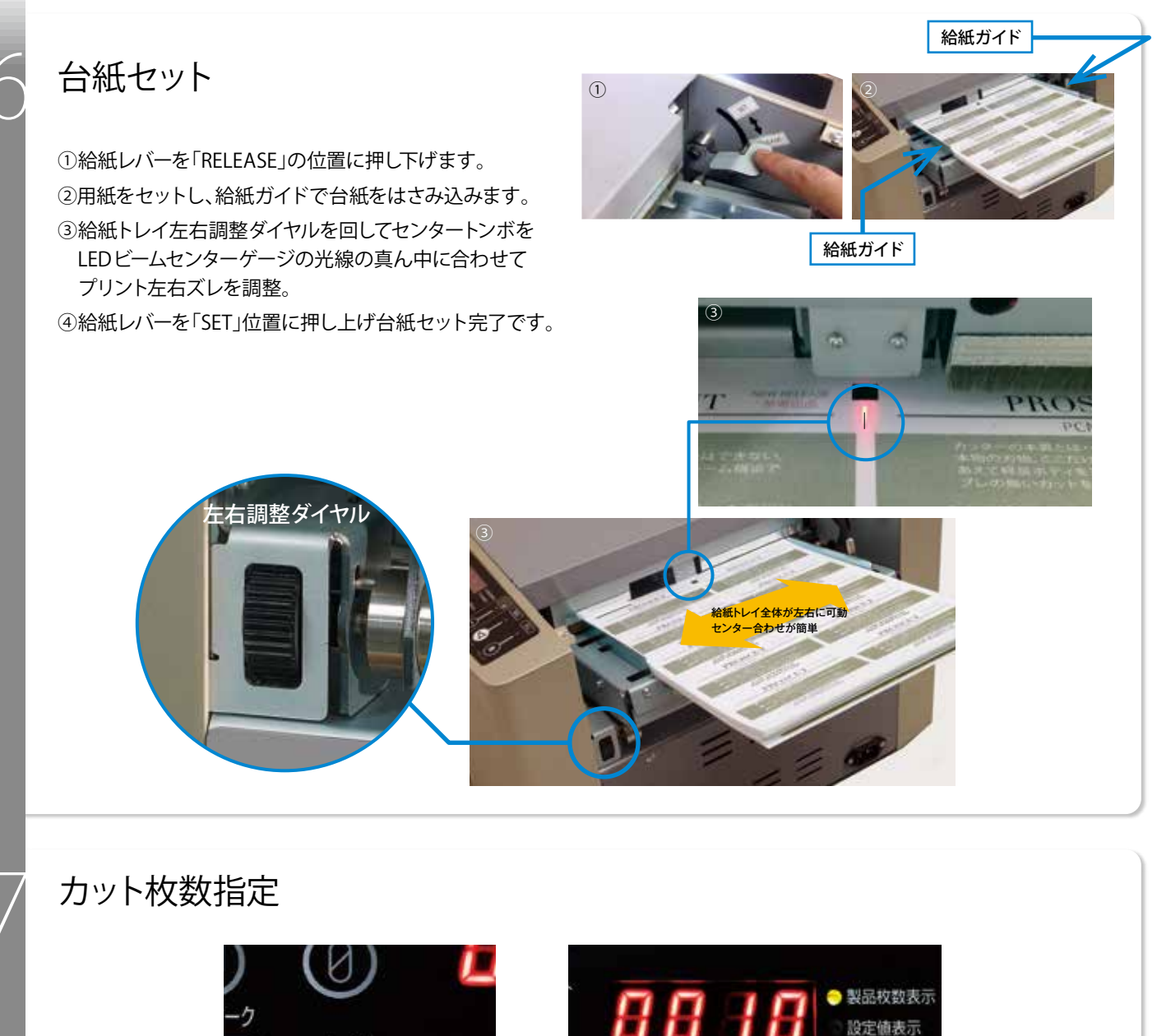

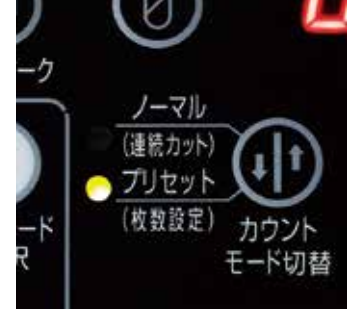

 ①カウントモード切替ボタンを押して プリセットのランプを点灯させます。

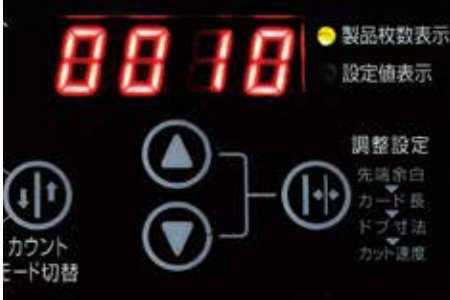

②△▽ボタンを押してカットする名刺の枚数をセット します。10の倍数で表示されます。 ※出来上がる名刺の枚数でA4台紙の枚数ではありません。

## カットスタート

①スタートボタンを押すとカットスタートします。
②名刺製品受に名刺が排出されます。

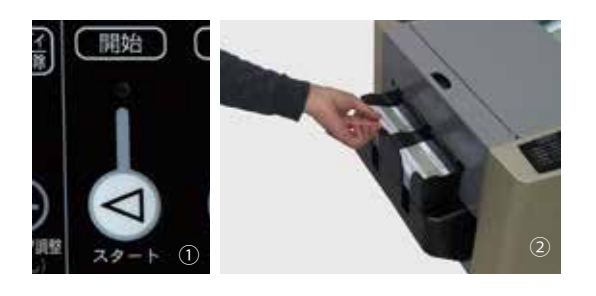